Para emitir seu CNIS, basta acessar <u>https://meu.inss.gov.br/#/login</u>, e prossiga preenchendo com os dados do componente familiar, conforme telas abaixo:

| govbr    |                                                                                                    | CORONAVIRUS (COVID-19)              | ACESSO À INFORMAÇÃO                      | PARTICIPE LEGISLAÇÃO                            | ÓRGÃOS DO GOVERNO 🥙 |  |  |  |  |  |
|----------|----------------------------------------------------------------------------------------------------|-------------------------------------|------------------------------------------|-------------------------------------------------|---------------------|--|--|--|--|--|
| Meu INSS |                                                                                                    |                                     |                                          |                                                 |                     |  |  |  |  |  |
|          | Entrar com gov.br<br>Clique no botão acima para entrar no Meu INSS ou cadastrar sua<br>senha de acesso.<br>Não forneça sua senha para outra pessoa. Ela é individual e<br>intransferivel.<br>Clique que i e soibo moist |                                     |                                          |                                                 |                     |  |  |  |  |  |
|          | SERVIÇOS SEM SENHA                                                                                                    |                                     |                                          |                                                 |                     |  |  |  |  |  |
|          | Novo Pedido                                                                                                    | Pedir Beneficio por<br>Incapacidade | Emitir Guia de Pagamento<br>(GPS)        | Comunicação de Aciden<br>de Trabalho (cadastrar | te                  |  |  |  |  |  |
| Ca       | \$ ===                                                                                                    | Encontre uma Agência                | Verificar Autenticidade de<br>Documentos | Inscrever no INSS                               |                     |  |  |  |  |  |
|          |                                                                                                    |                                     |                                          |                                                 |                     |  |  |  |  |  |

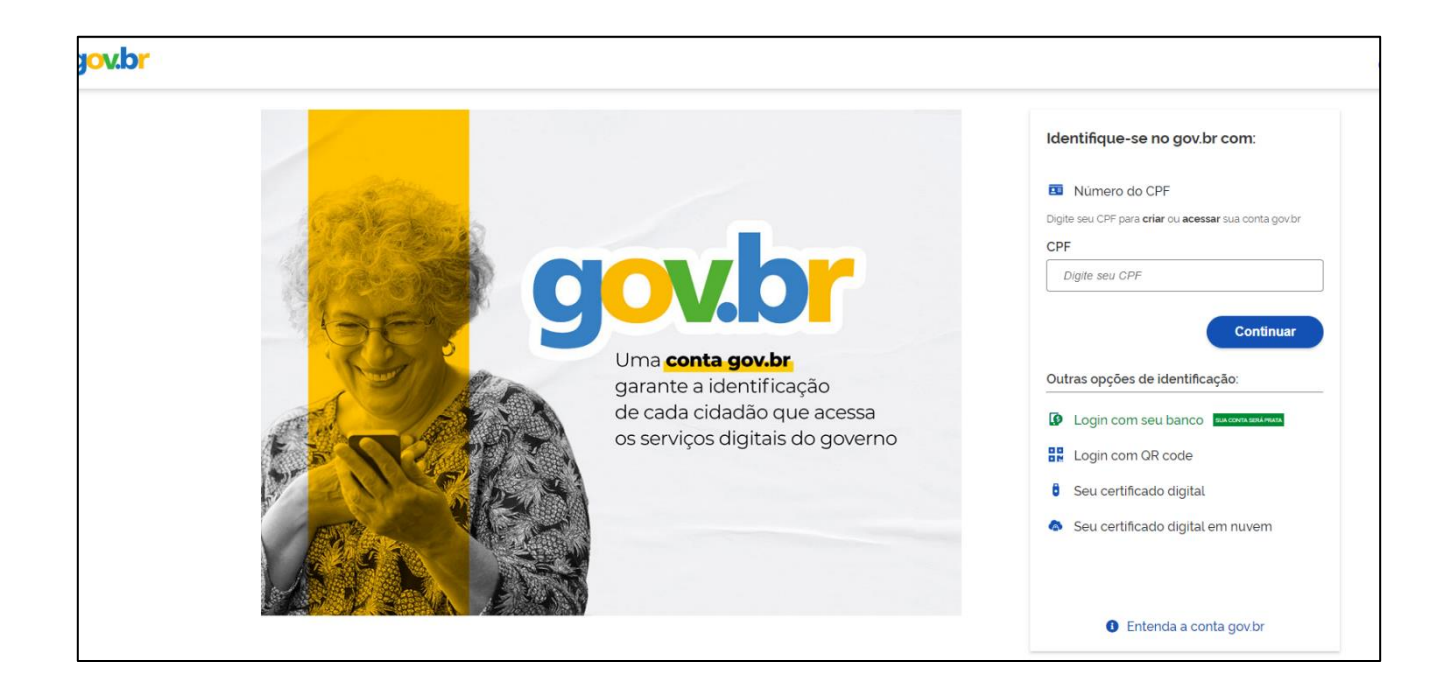

Após, ao acessar o seu portal MEU INSS, clique em EXTRATO DE XONTRIBUIÇÃO (CNIS):

| gov.br     |                                | CORONAVÍRUS (COVID-           | 19) ACESSO À INFORMAÇÃO                    | PARTICIPE LEGISLAÇÃO ÓRGÃOS | do governo 🦉 |
|------------|--------------------------------|-------------------------------|--------------------------------------------|-----------------------------|--------------|
| 🐠 Meu INSS | Serviços 🗸 🛛 gov.b             | r/inss 🔶                      |                                            | ା 🛈 ବ୍ ବ୍                   | Sair         |
|            | Meu Cadastr                    | o   Autenticidade de Document | os   Encontre uma Agência                  | Sobre o Meu INSS            |              |
|            |                                | Simulador de                  | Aposentadoria 📎                            |                             |              |
|            |                                | Sexo Te<br>C<br>Idade         | empo de<br>ontribuição                     |                             |              |
|            |                                |                               | DETALHAR                                   |                             |              |
| F          | Para Você                      |                               |                                            |                             |              |
|            | Consultar Bedidas              |                               | Pedir Beneficio por                        | Simular Approximation       |              |
|            | Consultar Pedidos              |                               | Incapacidade                               | Simular Aposentadoria       |              |
| c<br>      | Dutros Serviços                | X                             |                                            |                             |              |
|            | Extrato de Contribuição (CNIS) | Cumprimento de Exigência      | Resultado de Beneficio por<br>Incapacidade | Laudos Médicos              |              |

## Após clique em BAIXAR PDF:

| jov.br                          | COR                                                | ONAVÍRUS (COVID-19)                   | ACESSO À INFORMAÇÃO                      | PARTICIPE  | LEGISLAÇÃO  | ÓRGÃOS DO GOVERNO 🔌 |
|---------------------------------|----------------------------------------------------|---------------------------------------|------------------------------------------|------------|-------------|---------------------|
| Meu INSS Serviços               | ✓ gov.br/inss                                      | <b>.</b>                              |                                          |            | ) @         | <b>Q</b> Sair       |
| 😚 🕨 Extrato                     | de Contribuições (CNIS)                            |                                       |                                          |            |             |                     |
| É o docume                      | nto que traz as inform<br>s constantes no Cadastro | nações de todos<br>o Nacional de Info | os seus vínculos,<br>mações Sociais (CNI | remuneraçõ | es e contri | buições             |
| Lista de víncu                  |                                                    |                                       |                                          | 5).        |             |                     |
|                                 |                                                    |                                       |                                          |            |             |                     |
| Data de início:                 | Data<br>30/0                                       | <b>de fim:</b>                        |                                          |            |             | ~                   |
| 01/03/2013                      | 5070                                               | 557 2015                              |                                          |            |             |                     |
| IREM-INDPEND<br>Data de início: | Data                                               | de fim:                               |                                          | •          |             | ~                   |
| 04/04/2011                      | -                                                  |                                       |                                          |            |             |                     |
|                                 |                                                    |                                       |                                          |            |             |                     |
| IREM-INDPEND -                  | Remunerações com indicadores/pe                    | endências                             |                                          |            |             |                     |
| IREM-ACD - Remi                 | uneração possui parcela de Acordo,                 | Convenção ou Dissídio Co              | oletivo.                                 |            |             |                     |
|                                 |                                                    |                                       |                                          |            |             |                     |
|                                 |                                                    |                                       |                                          | Avaliar    | Baixar PD   |                     |
|                                 |                                                    |                                       |                                          |            |             |                     |

Selecione a opção Relações Previdenciárias e Remunerações, e após clique em CONTINUAR:

| Meu INSS Serviços 🗸 gov.                                                                                                    | or/inss                                                                                                    |                                                    | •          | ର୍ ପ୍         |  |
|----------------------------------------------------------------------------------------------------|----------------------------------------------------------------------------------------------------|----------------------------------------------------|------------|---------------|--|
| Extrato de Contrit<br>É o documento que t<br>previdenciárias, constant<br>Lista de vínculo(s)                                                                           | <b>uições (CNIS)</b><br>raz as informações de todos<br>es no Cadastro Nacional de Inform                                                                                                    | os seus vinculos, remune<br>nações Sociais (CNIS). | rações e d | contribuições |  |
| Data de inicio:<br>01/09/2019<br>IREM-INDPEND<br>Data de inicio:<br>04/04/2011<br>LEGENDA DE INDICADORES<br>IREM-INDPEND - Remunerações<br>IREM-ACD - Remuneraçõo possu | Baixar Extrato de:   Image: Continue of the second second | e Remunerações                                     |            | ~             |  |
|                                                                                                    |                                                                                                    | Avaliar                                            | B          | abxar PDF     |  |

Após clique em BAIXAR PDF:

| govbr      |                                           |                                   | CORONAVÍRUS (COVID-19)                          | ACESSO À INFORMAÇÃO                      | PARTICIPE          | LEGISLAÇÃO Ó  | RGÃOS DO GOVERNO 义 |
|------------|-------------------------------------------|-----------------------------------|-------------------------------------------------|------------------------------------------|--------------------|---------------|--------------------|
| 🐠 Meu INSS | Serviços 🗸                                | gov.br/inss                       | ۰ ا                                             |                                          |                    | €             | <b>Q</b> Sair      |
| *          | > Extrato de 0                            | Contribuições ((                  | CNIS)                                           |                                          |                    |               |                    |
| Éc         | o documento<br>videnciárias co            | que traz as in<br>nstantes no Cao | nformações de todos<br>dastro Nacional de Infor | os seus vínculos,<br>mações Sociais (CNI | remuneraçõe<br>S). | s e contribui | ções               |
| List       | a de vínculo(s)                           |                                   |                                                 |                                          |                    |               |                    |
|            |                                           |                                   |                                                 |                                          |                    |               |                    |
| Da<br>01   | ata de início:<br>/09/2019                |                                   | Data de fim:<br>30/09/2019                      |                                          |                    | ```           | ·                  |
|            |                                           |                                   |                                                 |                                          |                    |               |                    |
| Da<br>04   | em-INDPEND<br>ata de início:<br>4/04/2011 |                                   | Data de fim:<br>-                               |                                          |                    | `             | -                  |
|            |                                           |                                   |                                                 |                                          |                    |               |                    |
| LE         | EGENDA DE INDICA                          | DORES                             |                                                 |                                          |                    |               |                    |
| IRE        | EM-INDPEND - Remun                        | ierações com indicado             | pres/pendências                                 |                                          |                    |               |                    |
| IRE        | EM-ACD - Remuneraçã                       | ăo possui parcela de A            | Acordo, Convenção ou Dissídio Col               | etivo.                                   |                    |               |                    |
|            |                                           |                                   |                                                 |                                          | Avaliar            | Baixar PDF    |                    |

Após clique em MOSTRAR NA PASTA e renomeie com a expressão CNIS seguido

do nome do componente familiar (EXEMPLO: CNIS – Fulano de Tal):

| govbr                                                                                                    |                                                                                                    | ACESSO À INFORMAÇÃO                                                     | PARTICIPE                                | LEGISLAÇÃO          | ÓRGÃOS DO  | governo 🔮 |      |
|----------------------------------------------------------------------------------------------------|----------------------------------------------------------------------------------------------------|-------------------------------------------------------------------------|------------------------------------------|---------------------|------------|-----------|------|
|                                                                                                    | SS Serviços ✔ gov.br/inss                                                                                        | <b>.</b>                                                                |                                          |                     | Q          | Q         | Sair |
|                                                                                                    | Extrato de Contribuições<br>É o documento que traz as<br>previdenciárias, constantes no C<br>Lista de vínculo(s) | ; <b>(CNIS)</b><br>informações de todos d<br>adastro Nacional de Inform | os seus vinculos,<br>nações Sociais (CNI | remunerações<br>S). | s e contri | ibuições  |      |
|                                                                                                    | Data de inicio:<br>01/09/2019                                                                                    | Data de fim:<br>30/09/2019                                              |                                          | _                   |            | ~         |      |
|                                                                                                    | AQUI ESTARĂ APARECENDO O NOME DA ER<br>IREM-INDPEND<br>Data de Inicio:<br>04/04/2011                             | VIPRESA OU FONTE PAGADORA<br>Data de fim:<br>-                          |                                          | 1                   |            | ~         |      |
|                                                                                                    | LEGENDA DE INDICADORES<br>IREM-INDPEND - Remunerações com indic<br>IREM-ACD - Remuneração possui parcela c       | adores/pendências<br>le Acordo. Convenção ou Dissidio Cole              | tivo.                                    |                     |            |           |      |
| Abrir<br>Abrir com o Visualizador do sistema<br>Sempre abrir com visualizador do sistema<br>Mostrar na pasta<br>Cancelar | 2                                                                                                    |                                                                         |                                          | Avaliar             | Baixar Pl  | DF        |      |
| extrato.pdf                                                                                                    |                                                                                                    |                                                                         |                                          |                     |            |           |      |

Pronto, pode ser incluída no sistema de bolsas no campo 2 - CNIS.